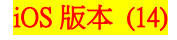

## 【VoLTE】 Wi-Fi 通話(Wi-Fi Calling)

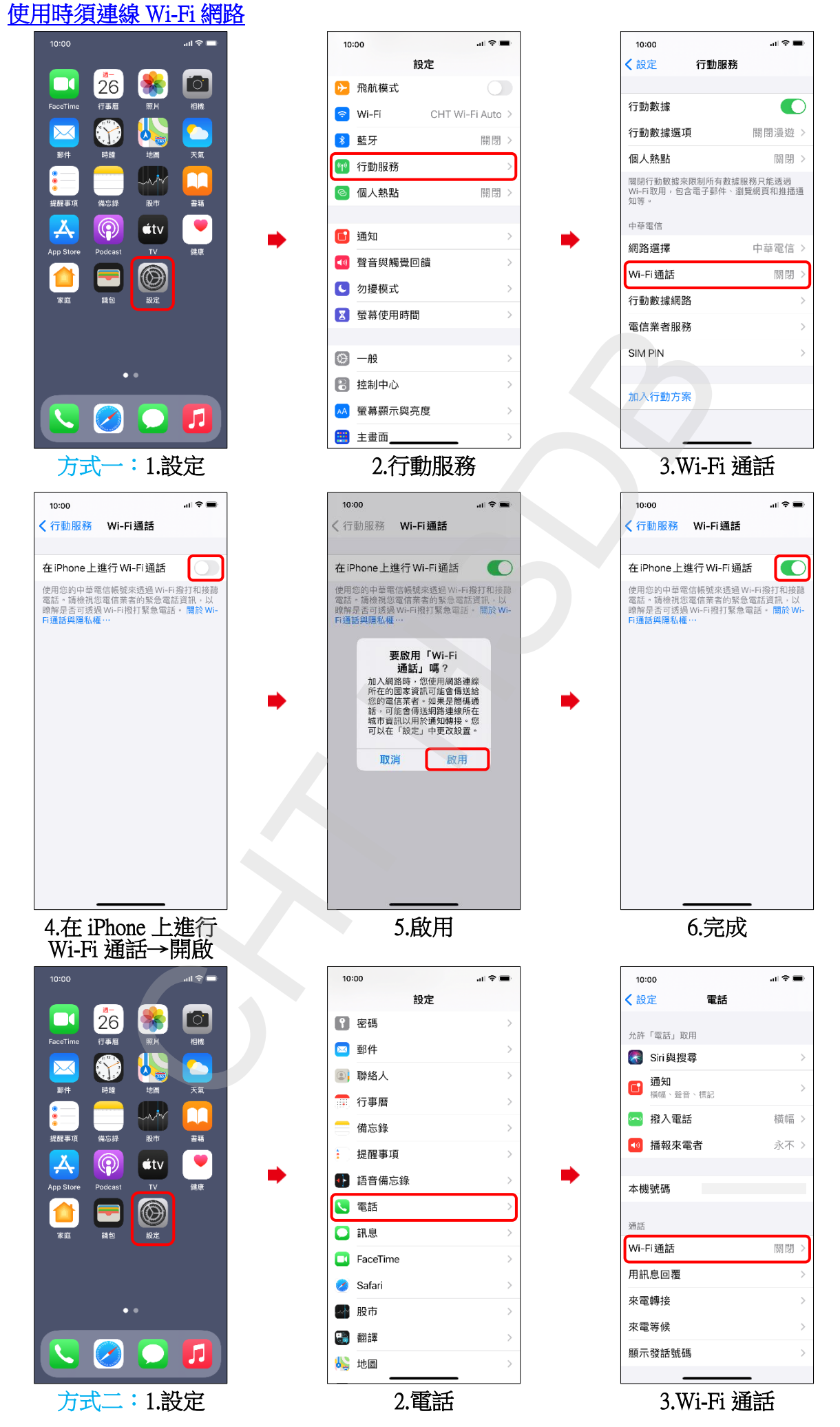

1/4

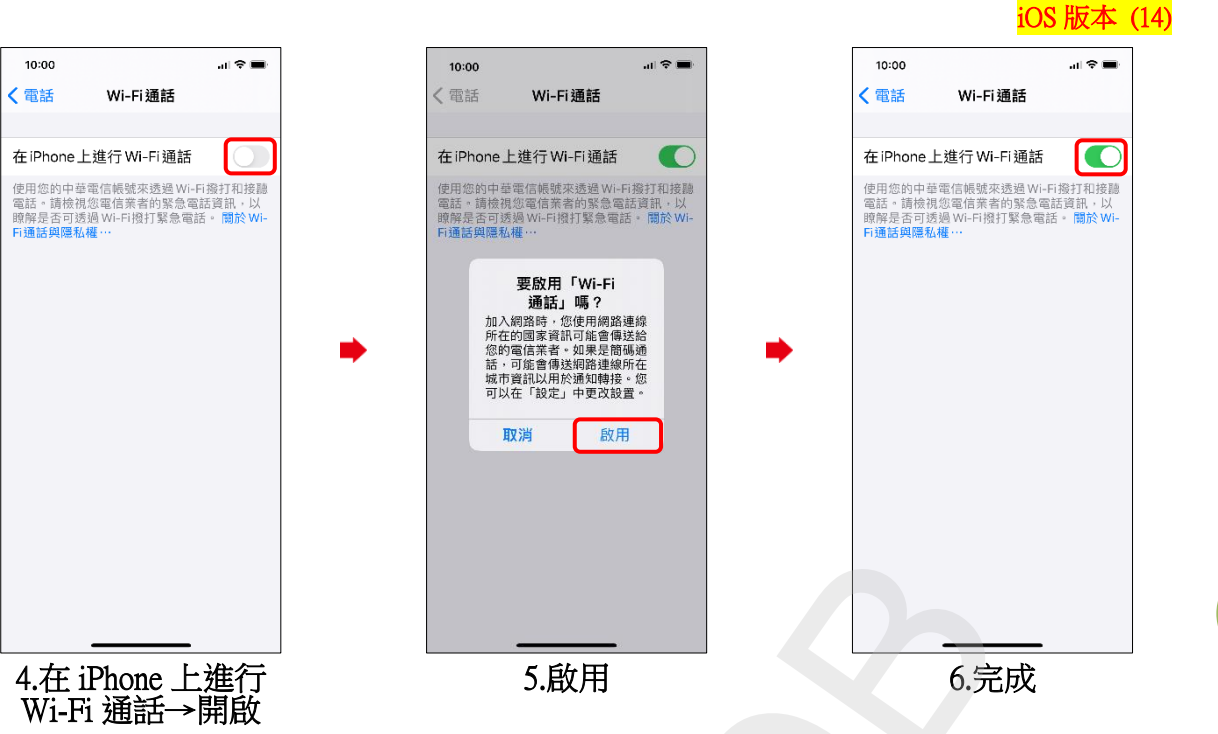

2/4

## iOS 版本 (14)

## Activate WiFi calling (Turn on Wi-Fi and connect to a Wi-Fi network)

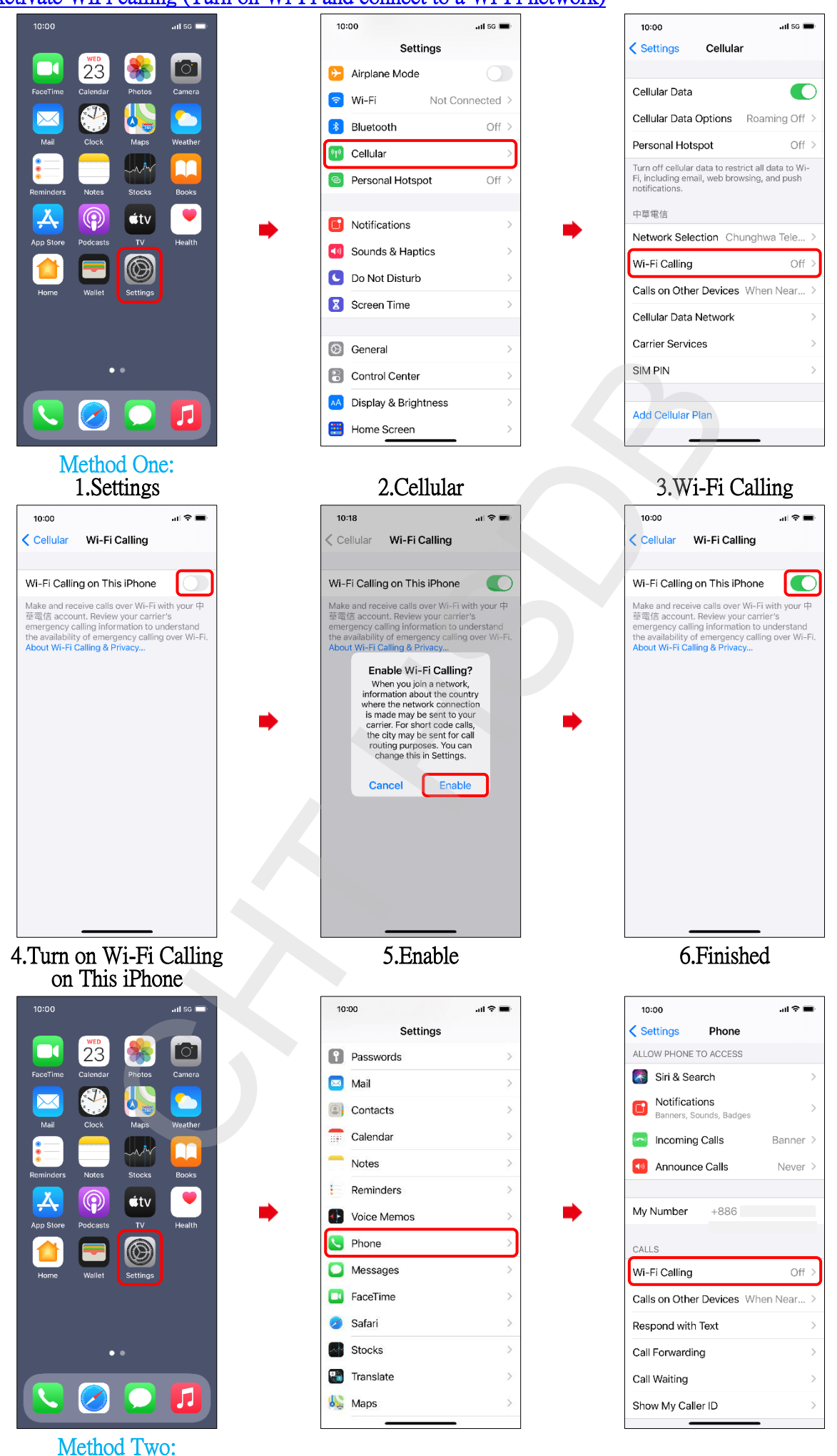

3/4

2.Phone

1.Settings

3.Wi-Fi Calling

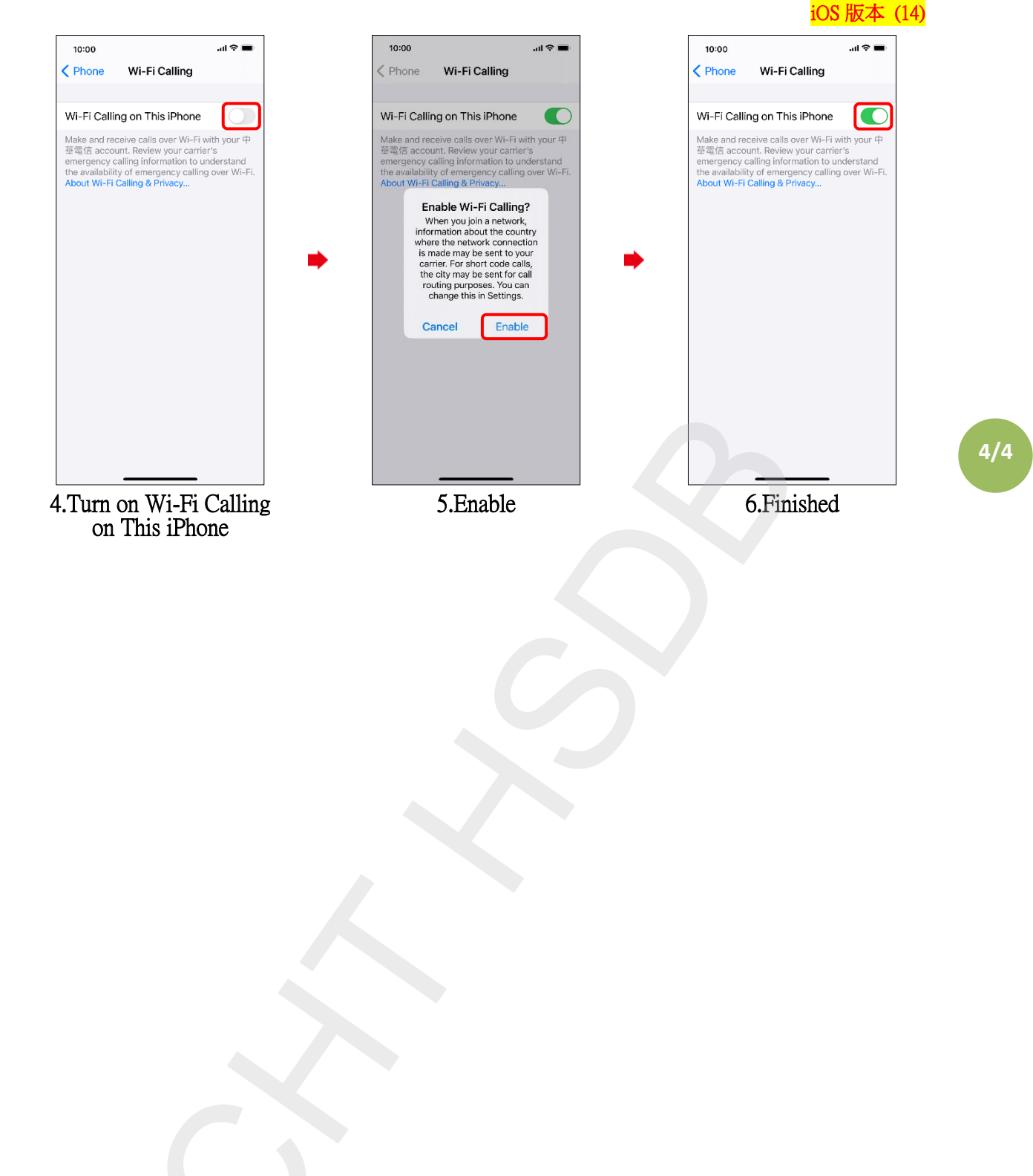